## エクセルの学習(条件付き書式)/Office2007

表計算ソフトのエクセル(Excel)には、「条件付き書式」という機能があり、セルへの入力に応じて、文字の色や背景色などを変えることができます。「血圧測定表」を例に学習します。 1.エクセルの起動:「エクセル(Microsoft Office Excel)」を起動します。

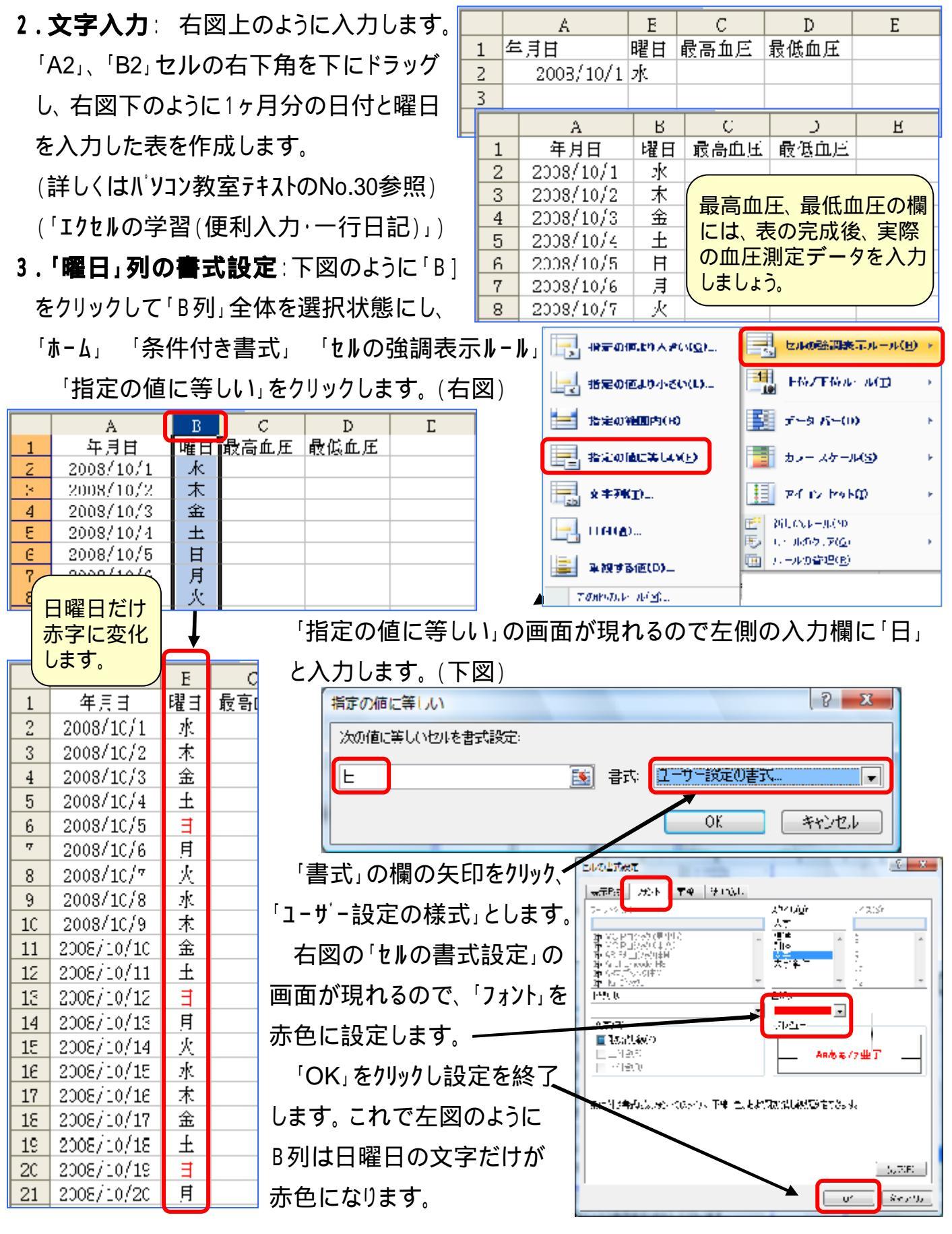

[ エクセルの学習(条件付き書式)/Office2007 ] - 1 / 2 -

- 4.「最高血圧」列の書式設定:最高血圧の値が「高め」の場合、「高い」場合、「非常に高い」 場合、などでセルの色を変えて注意を喚起するようにします。 このため「C」列の書式設定を <条件1><条件2><条件3>と3回行います。
- <条件1>(最高血圧の値が140~159の場合、セルを黄色で塗りつぶすように設定) 「C」をクリックして、C列全体を選択状態にします。「ホーム」「条件付き書式」「セルの 強調表示ルール」 「その他のルール」をクリックします。

「新しい書式ルール」の画面が現れるので上側の「ルールの種類を選択してください」の個所で 「指定の値を含むセルだけを書式設定」を選択。

「ルールの内容を編集してください」の個所では、「セルの値」の右側の矢印をクリックして 「次の値の間」を選択し、その右の2つの欄に半角で数値「140」と「159」を入力します。

「書式」をクリックすると、「セルの書式設定」の画面が開くので、「塗りつぶし」タブで「黄色」 に設定してOKとし、「新しい書式ルール」画面に戻ってもう一度OKとして設定終了します。

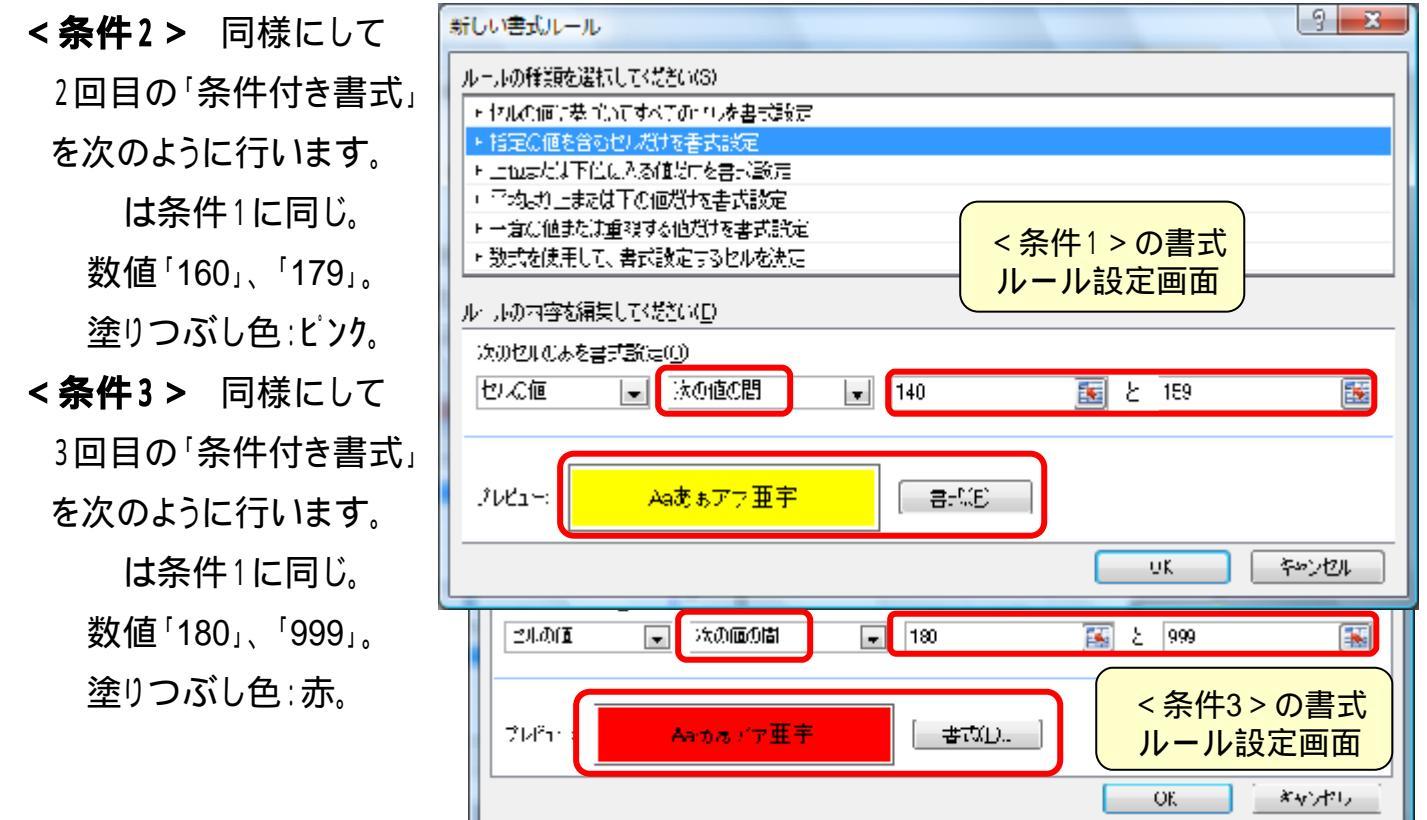

|                                               | A          | B  | C     | D    | <b>5.「最低血圧」列の書式設定</b> :同様にして「D」を   |
|-----------------------------------------------|------------|----|-------|------|------------------------------------|
| 1                                             | 年月日        | 曜日 | 最高血圧  | 最低血圧 |                                    |
| 2                                             | 2008/10/1  | 水  |       |      | クリックし、D列全体を次のように条件設定します            |
| 3                                             | 2008/10/2  | 木  |       |      | > 冬供1 > 00、00の時には10点、次去芸会          |
| 4                                             | 2008/10/3  | 金  | 130   | 80   | 、 赤什 / 2 90 ~ 9900時にはパックを異色。       |
| 5                                             | 2008/10/4  | 土  | 140   | 90   | <条件2> 100~109の時にはパターンをピンク色         |
| 6                                             | 2008/10/5  | Ħ  | 150   | 100  |                                    |
| 7                                             | 2008/10/6  | 月  | 160   | 110  | <条件3> 110~999の時にはパターンを赤色。          |
| 8                                             | 2008/10/7  | 火  | 170   |      |                                    |
| 9                                             | 2008/10/8  | 水  | 180   |      | <b>り. 修止</b> : '余件付さ書式」の修止を行う場合には、 |
| 10                                            | 2008/10/9  | 木  |       | K    | その列を選択して「冬件付き書式」「Ⅱ-Ⅱの              |
| 11                                            | 2009/10/10 | \$ |       |      |                                    |
| 12 テストが終わったら消去して 実 管理」をクリックし、ルールを選定して「編集」します。 |            |    |       |      |                                    |
|                                               |            |    |       |      |                                    |
| 14                                            |            |    | 10404 |      | ▶7.確認:血圧データを入力し色変化を確認します。          |
|                                               |            |    |       |      |                                    |
| [ エクセルの子窅(余忤竹さ言式)/UⅢCe200/ ] - 2/2 -          |            |    |       |      |                                    |